## MISE EN SERVICE

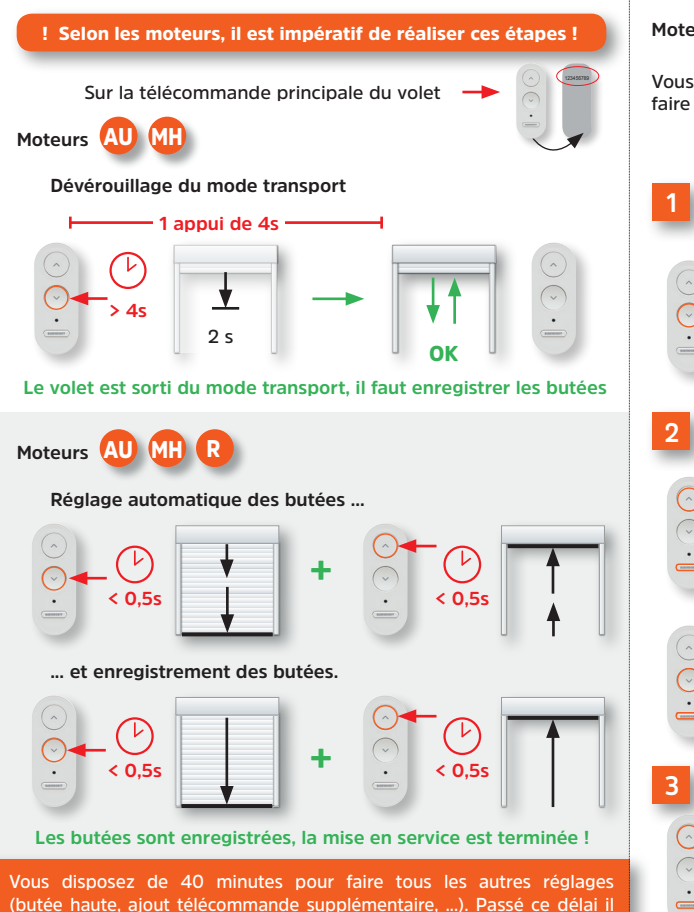

faudra faire une coupure secteur de 7 secondes (sauf AU).

# **RÉGLAGE MANUEL DE LA BUTÉE HAUTE** Moteurs AU MH R Vous disposez de 40 minutes après la mise en service pour faire ce réglage. Passé ce délai, il faut réinitialiser les butées. Sur la télécommande principale du volet Mise en mode programmation butée - Après avoir mis le tablier en butée haute > 2s < 0.5s Position STOP approximative 2 Aiuster la butée Si trop bas < 0.5s Si trop haut < 0.5s Position STOP précise < 0,5s

### Mémorisation de la butée haute

OK

> 4s

Réglage butée basse : mettre le tablier en butée basse et inverser les manœuvres «Descente - Montée» - Un seul réglage possible : butée haute OU butée basse

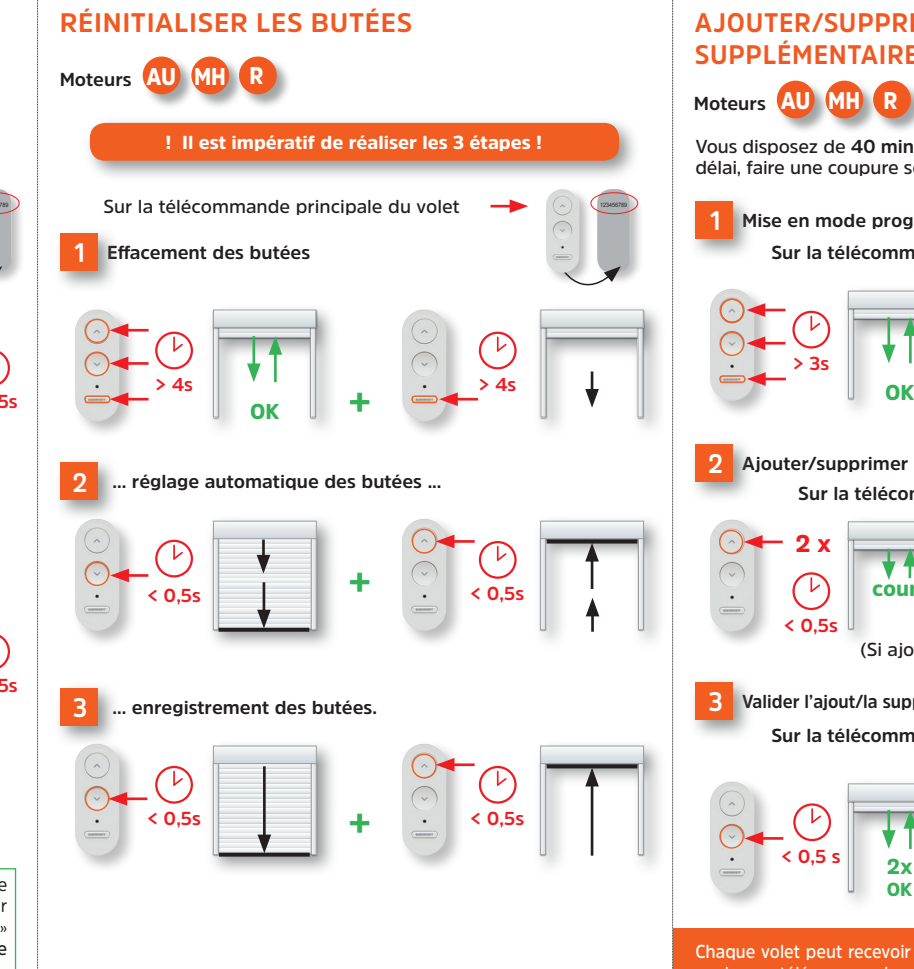

# AJOUTER/SUPPRIMER UNE TÉLÉCOMMANDE SUPPLÉMENTAIRE

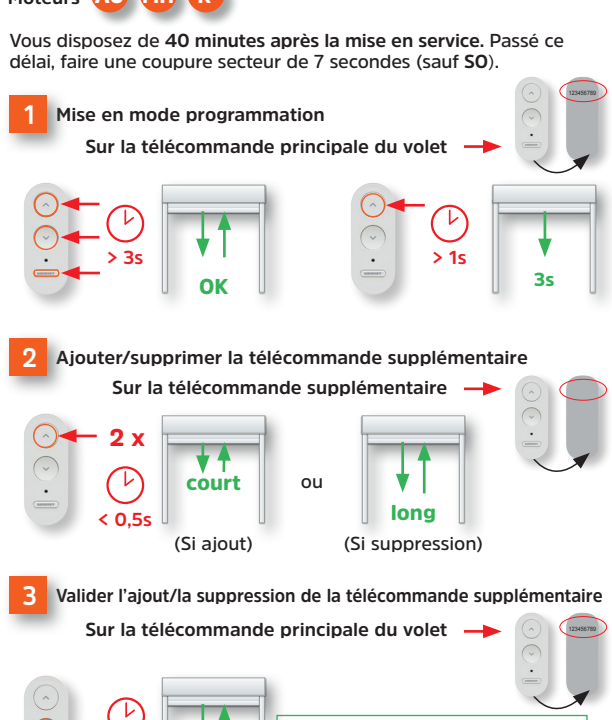

Chaque volet peut recevoir jusqu'à 4 télécommandes supplémentaires, et chaque télécommande supplémentaire peut piloter jusqu'à 30 volets

**2**x

OK

# **INVERSER LE SENS DE ROTATION**

Le nombre d'acquittements indique le nombre de télécommandes en mémoire dans le volet v compris la télécommande principale.

### Réinitialiser la télécommande principale

- Ouvrir la télécommande à l'aide d'un tournevis
- Sortir la pile et attendre 3 secondes
- Remettre la pile

Moteurs AU MH R

- Faire 2 ou 3 appuis sur «Montée» ou «Descente» jusqu'à ce que le volet réagisse
- Arrêter le volet

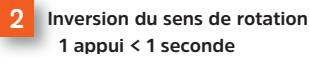

- Appuver sur "Montée" et "Descente" en même temps
- Ne relâcher que "Descente" et ré-appuyer sur "Descente"
- Ne relâcher que "Montée" et ré-appuver sur "Montée"

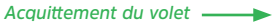

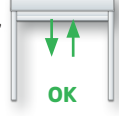

- Relâcher "Montée" et "Descente"

# DÉTECTION PANNEAU PV OU PROBLÈME **D'ALIMENTATION SECTEUR**

Un mouvement du tablier par saccades indique un problème de fonctionnement, de connexion du panneau PV ou de branchement du moteur au secteur.

Vérifier les branchements puis réaliser la procédure ci-dessous :

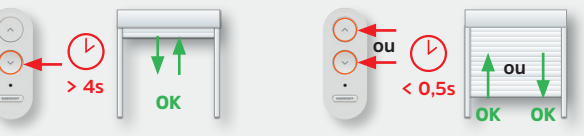

Le mouvement du tablier doit s'effectuer sans saccade au démarrage, signalant que le panneau PV ou que le moteur MH sont correctement branchés.

BUBENDORFF SAS - au capital social de 1.297.155 € 41 rue de Lectoure CS 80210 - 68306 SAINT-LOUIS Cedex - FRANCE R.C.S. Mulhouse 334 192 903.

Les visuels et photos contenus dans le présent quide n'ont pas de valeur contractuelle.

39997 - RC8 0054 00 - OCTOBRE 2018

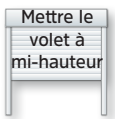

## MISE EN SERVICE

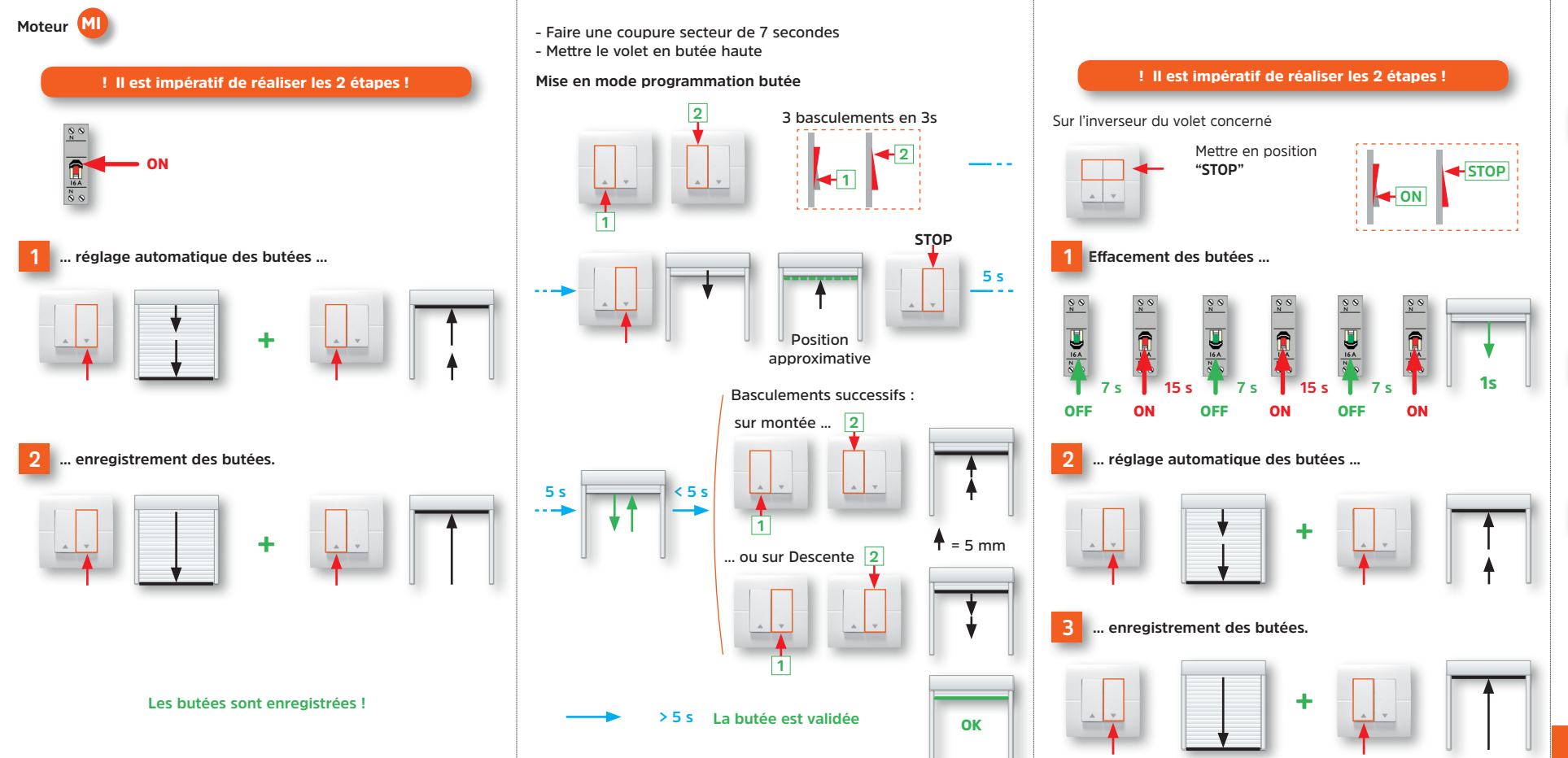

**RÉGLAGE MANUEL DE LA BUTÉE HAUTE** 

## MODE IMPULSIONNEL

**RÉINITIALISER LES BUTÉES** 

Utiliser un inverseur deux boutons à positions momentanées

Sur le disioncteur des volets, faire une coupure secteur de 7 secondes. Vous disposez de 40 minutes pour faire cette programmation

Déverrouillage du mode maintenu (ou impulsionnel)

- Appuver sur "Montée" et "Descente" en même temps - Ne relâcher que "Montée" et réappuyer sur "Montée" - Ne relâcher que "Descente" et réappuyer sur "Descente" Acquittement du volet -----> - Relâcher "Montée" et "Descente" en même temps

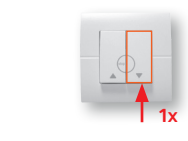

2 Basculement en mode impulsionnel

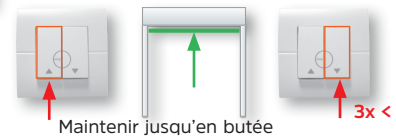

#### 3 Verrouillage du mode impulsionnel

- Appuver sur "Montée" et "Descente" en même temps Ne relâcher que "Montée" et réappuver sur "Montée" - Ne relâcher que "Descente" et réappuyer sur "Descente" 

- Relâcher "Montée" et "Descente" en même temps

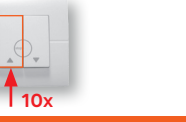

Basculement en mode maintenu : faire un allée-retour de butée à butée en restant appuyer sur Descente puis sur Montée

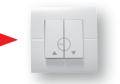

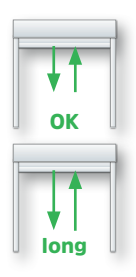

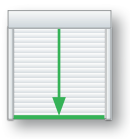

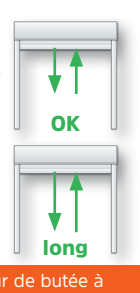

 $\bigcirc$ Ū ( $\square$ 00  $\bigcirc$  $\left( \right)$  $\bigcirc$  $\bigcup_{i=1}^{i-1}$  $\square$  $\leq$  $\square$ 

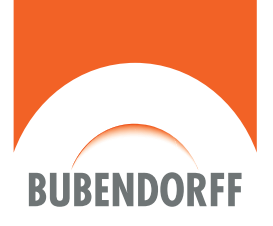

## GAMME iD2®

Moteurs : - AUTONOME (AU) - HYBRID (MH) - RADIO (R) - FILAIRE (MI)

### Sous toutes ses formes

Octobre 2018